# >studiologic®

Numa X Piano GT Numa X Piano 88 Numa X Piano 73

# **USER MANUAL**

日本語版

重要安全事項

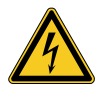

### 高電圧注意!

感電の恐れがあるため、分解は絶対におやめください。本 体内部にスペア部品などは一切付属しておりません。 修 理は当社の販売店またはディリゲント・テクニカルサポー トまでお申し付けください。

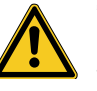

### 電源

電源に接続する前に、電源が本機に適しているか確認し てください。本機は付属の電源アダプターを使用して100 ~240VACの電力供給によって動作します。 注意:本製品は、コンピューターや他のUSB電源から USB端子経由でも電源供給が可能です。

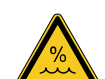

#### 湿気について

感電のリスクを避けるために、本機を雨や湿気の多い場所 には設置しないでください。また、液体を含むものを本体 の上に置くこともおやめください。プールやバスタブ、湿気 の多い地下室などでのご使用もおやめください。また、付 属の電源アダプター以外でのご使用をおやめください。本 機を低温の場所から高温の場所へ移動した場合、本体内 部に凝結 が発生する場合があります。この場合、本体が部 屋の気温に十分馴染んでから電源を投入してく ださい。

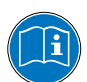

本機の性能を知っていただき使いこなしていただくため に、本マニュアルの熟読をお奨めいたします。

付属品はマニュアルに従ってご使用ください。また本マニュ アルに指示された以外、不正な作業が行われて本機に不 具合が発生した場合、保証を受けられなくなりますのでご 注意ください。

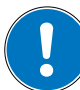

### 設置について

サイズ、重量を考慮し、安定性の高いラックなど をご使用 ください。

### 掃除/メンテナンスについて

強力な洗剤は絶対に使用しないでください。表面 に染み がつく原因となります。軽く水をしみこませたマイクロファ イバーの布でのお掃除をお奨めいたします。

#### パッケージについて

すべての梱包材は保管をお願いします。輸送時、または修 理が必要な場合など、製品を保護するために使用してくだ さい。

# 目次

| 重要安全事項                | 2 |
|-----------------------|---|
| Your new Numa X Piano | 4 |
| 製品概要                  | 4 |
| 主な機能                  | 4 |
| テクノロジー                | 5 |
| サウンドテクノロジー            | 5 |
| キーボード                 | 5 |
| 接続                    | 6 |
| 電源                    | 6 |
| ペダル                   | 6 |
| オーディオ入力               | 6 |
| オーディオ出力               | 6 |
| MIDI イン/アウト           | 6 |
| USB 端子                | 6 |
| 使用例                   | 7 |
| パネル                   | 8 |
| マスターノブ                | 8 |
| インストゥルメントとオーディオゾーン    | 8 |
| システムナビゲーション           | 9 |
| サウンドとお気に入り            | 9 |
| インサートとマスターエフェクト       | 9 |

# ユーザーインターフェース

| 新しいユーザーインターフェースの概念 | 10 |
|--------------------|----|
| ステップ 1:色と選択        | 10 |
| ステップ 2:長押しと編集      | 11 |
| ステップ 3:ナビゲーションアイコン | 12 |

10

13

### Numa X Pianoを演奏する

| プログラムとの連動 | 13 |
|-----------|----|
| プログラムの選択  | 13 |
| お気に入り     | 14 |
| エフェクト     | 14 |

| プログラムエディット                  | 15 |
|-----------------------------|----|
| キーボードレンジ                    | 15 |
| インサート FX A                  | 15 |
| インサート FX B                  | 16 |
| マスターディレイ                    | 16 |
| マスターリバーブ                    | 16 |
| 変更を保存                       | 17 |
| プログラムをお気に入りに追加する            | 17 |
| ゾーンエディット                    | 18 |
| サウンドの選択                     | 18 |
| ゾーンを MIDI に割り当てる            | 18 |
| ズーム・モード                     | 19 |
| サウンドエディット                   | 21 |
| アコースティック・モデリング              | 21 |
| エフェクトリック・モデリング              | 21 |
| その他のサウンド                    | 21 |
| オーディオ入力                     | 22 |
| はじめに                        | 22 |
| ズーム・モード                     | 23 |
| マスターエフェクト                   | 23 |
| USB オーディオ                   | 23 |
| MIDI 接続                     | 24 |
| 外部デバイスをコントロールする             | 24 |
| Numa X Pianoを外部コントローラーで演奏する | 24 |
| グローバル設定                     | 25 |
| ファームウェアのバージョンとアップデート        | 25 |
| 機能リスト                       | 25 |
| 宣言                          | 27 |
| 付録                          | 28 |
| サウンドリストとMIDIマップ             | 28 |
| 製品サポートについて                  | 31 |

各項目に関連するチュートリアル動画を公開 しています。是非ご参照ください。

# Your new Numa X Piano

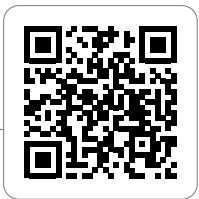

### 製品概要

Numa X Pianoは、まったく新しいテクノロジーと革新的なユーザーインターフェースに基づき、スタイリッシュで頑丈なキャビネットに 詰め込まれた、非常にパワフルな楽器です。

キーボードにはアフタータッチ・コントロールが搭載されており、プログラム可能なスティックと合わせることで演奏を完全に制御することができます。

新しいサウンドエンジンは、「最大同時発音数300音」「内蔵音源、外部MIDIデバイスを管理する為の4つの独立したパート」「8つのサウンド バンクで構成された200以上のサウンド(レイヤー、スプリット・モードで任意の鍵盤に割り当て可能)」が含まれています。

各パートに2つのエフェクト(インサート FX A / B)、8つの独立したインサートエフェクト、2つのマスターエフェクト(ディレイおよびリ バーつ)により2GB(フラッシュメモリ)のサウンドは、さらに強化されています。

洗練されたフィジカルモデリング・テクノロジーは、素晴らしいビンテージエレクトリックピアノサウンドや、サンプルと融合した革新的 なハイブリッドエレクトリックピアノサウンドを実現します。

コントロール可能なストリング・レゾナンス、デュープレックス・スケール、ペダルノイズ、リリース・スタッカート・サンプルは、メイ ンのピアノサウンドをよりリアルにし、まったく新しいステレオリバーブエフェクトによってサウンドがさらに強化されます。

オーディオ入力(マイク/ライン)用の4つのオーディオゾーンとマスターFXにより、アナログ楽器(ギター、ベース、ボイス)を追加 し、完全な音楽パフォーマンスを行うことができます。 USBオーディオを使用すると、Numa X Pianoをコンピューターやモバイルデバ イスに接続して、デジタルレコーディングやバッキングトラックの再生ができます。

充実したEQセクション(ベース、パラメトリックミッド、トレブル)により、スタジオ品質のサウンドに到達できます。

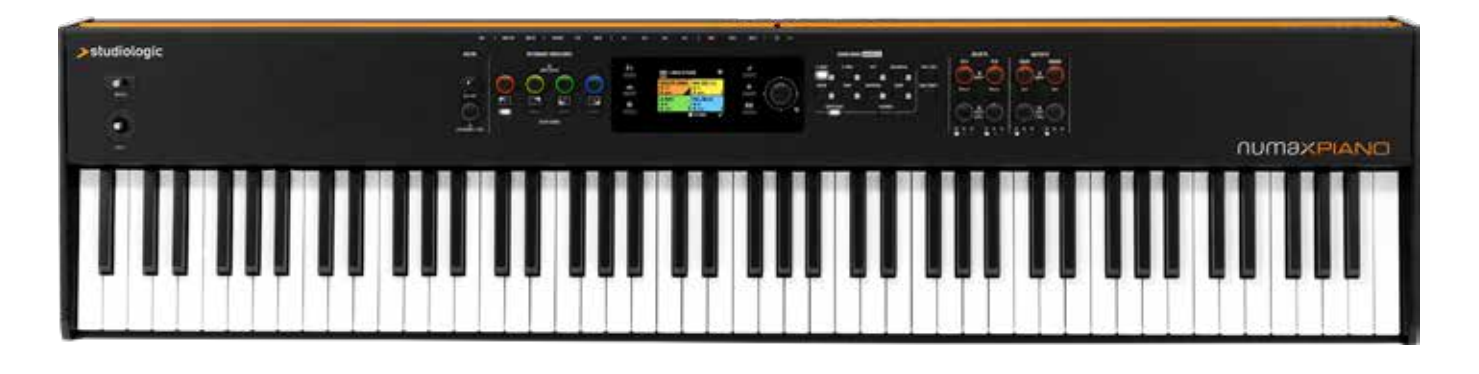

### 主な機能

- ・アダプティブカラーコントロールを搭載したUXロジック機能
- ・強化されたTRSテクノロジーと高解像度スペクトル補間を備えたアコースティックピアノサウンド
- ・ヴィンテージエレクトリックとハイブリッド物理モデリングによるエレクトリックピアノサウンド
- ・高品質なFatar製ハンマーアクションキーボード
- ・内部サウンド、外部MIDIに割り当て可能な4つのゾーン
- ・専用エフェクトを搭載した4つのオーディオ入力ゾーン(マイク/ライン)
- ・ゾーンパラメーターを素早く編集するズーム機能
- ・お気に入りストレージ
- ・グローバルEQ:ベース、ミッド、トレブル
- ・200以上のファクトリーサウンドを備えた8つのサウンドバンク
- ・ズーム機能で起動できる各サウンド専用のコントロール機能
- ・インサート FX1、インサート FX2、マスターディレイ、マスターリバーブで構成されるワイドエフェクトセクション
- ・USB経由のオーディオ
- ・2つのスティック

# テクノロジー

# サウンドテクノロジー

Numa X Pianoは、2つの異なる合成テクノロジーに基づいています:

- 物理モデリング
- デジタルサンプリング

物理モデリングは、エレクトリックピアノとハイブリッドピアノのサウンド に使用されています。

物理モデリングテクノロジーの次の機能によって、アコースティックピア ノのサウンドをよりリアルに表現します:

- ストリング・レゾナンス(弦の共振、ダンパーモデル)
- デュープレックス・スケール・レゾナンス(ダンパーなしの弦の共鳴 によって発生する高次倍音)

これらの洗練されたアルゴリズムを音響モデリングと呼びます。

特別な浮動小数点DSPユニットは、プロフェッショナルなエフェクトを 生み出します。デジタルリバーブ、コーラス、フランジャー、フェイザー、 オーバードライブ、ロータリースピーカーシミュレーターは、オリジナル のアナログバージョンをモデリングすることによって開発されています。

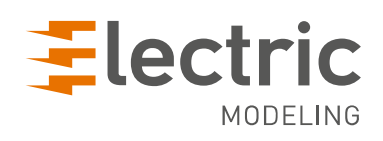

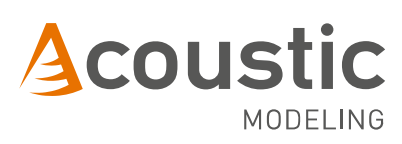

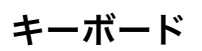

サウンドテクノロジーを最良の方法で制御するためには、優れたキーボ ードが必要です。

Numa X Piano GT: 新しいFatar Grand Touch TP/400 WOODキーボードを搭載して います。

Numa X Piano 88 / 73: TP/100LRの進化形である新しいTP/110キーボードを搭載していま す。

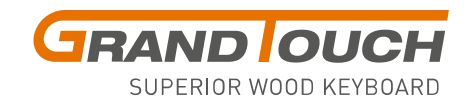

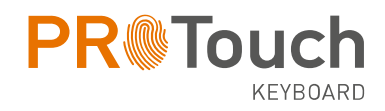

接続

### すべての接続端子は機器の背面にあります。

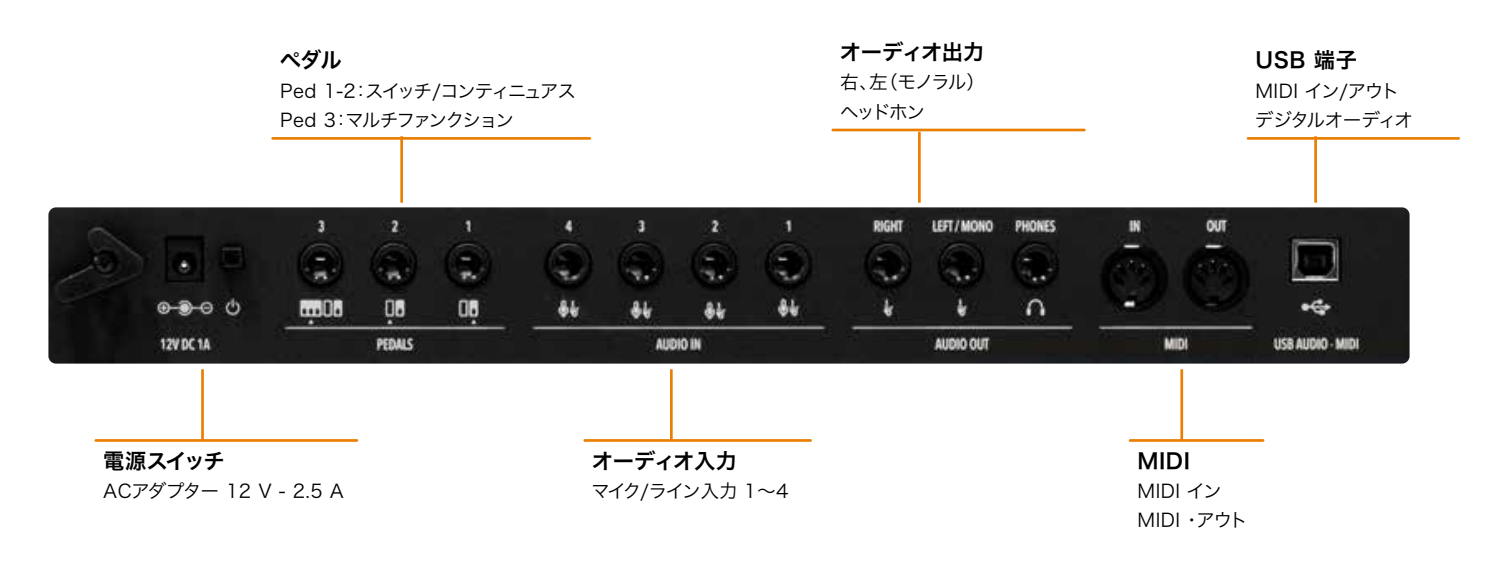

### 雷源

ACアダプターをご使用の際は、必ず付属のACアダプター (12 V-2.5 A)をお使いください。

### ペダル

割り当て可能なペダル接続:

- Ped 1:スイッチ/コンティニュアス
- Ped 2:スイッチ/コンティニュアス
- Ped 3:スイッチ/コンティニュアス + マルチファンクション

互換性のあるスイッチまたはコンティニュアスペダルをPed 1かPed 2 に、専用3本ペダル(Studiologic SLP3-D)をPed 3に接続できます。

### オーディオ出力

Numa X Pianoには3つのオーディオ出力があります。

- 右
- 左 (モノ)
- ヘッドホン

# MIDI イン/アウト

MIDI接続により、外部MIDIデバイスを制御したり、Numa X Pianoを 他の外部MIDIデバイスに接続し、関連するすべてのデータ送信(ノート 情報、プログラムの変更など)することが可能です。

# オーディオ入力

Numa X Pianoは、外部楽器(ギター、ベース、キーボードなど)または マイク(ボーカルや管楽器など)用に最大4つの独立したオーディオ入 力が可能です。オーディオ信号は、EQとマスターエフェクトで処理する ことができます。

# USB 端子

USBケーブルでコンピューターに接続し、次の機能を使用できま す。

- MIDI入出力データを転送しシーケンサーや外部デバイスでの 録音、再生
- DAW(デジタルオーディオワークステーション)でのデジタ ルオーディオ録音用のオーディオ入出力
- ファームウェアの更新

# 使用例

一般的なスタジオのセットアップ接続:

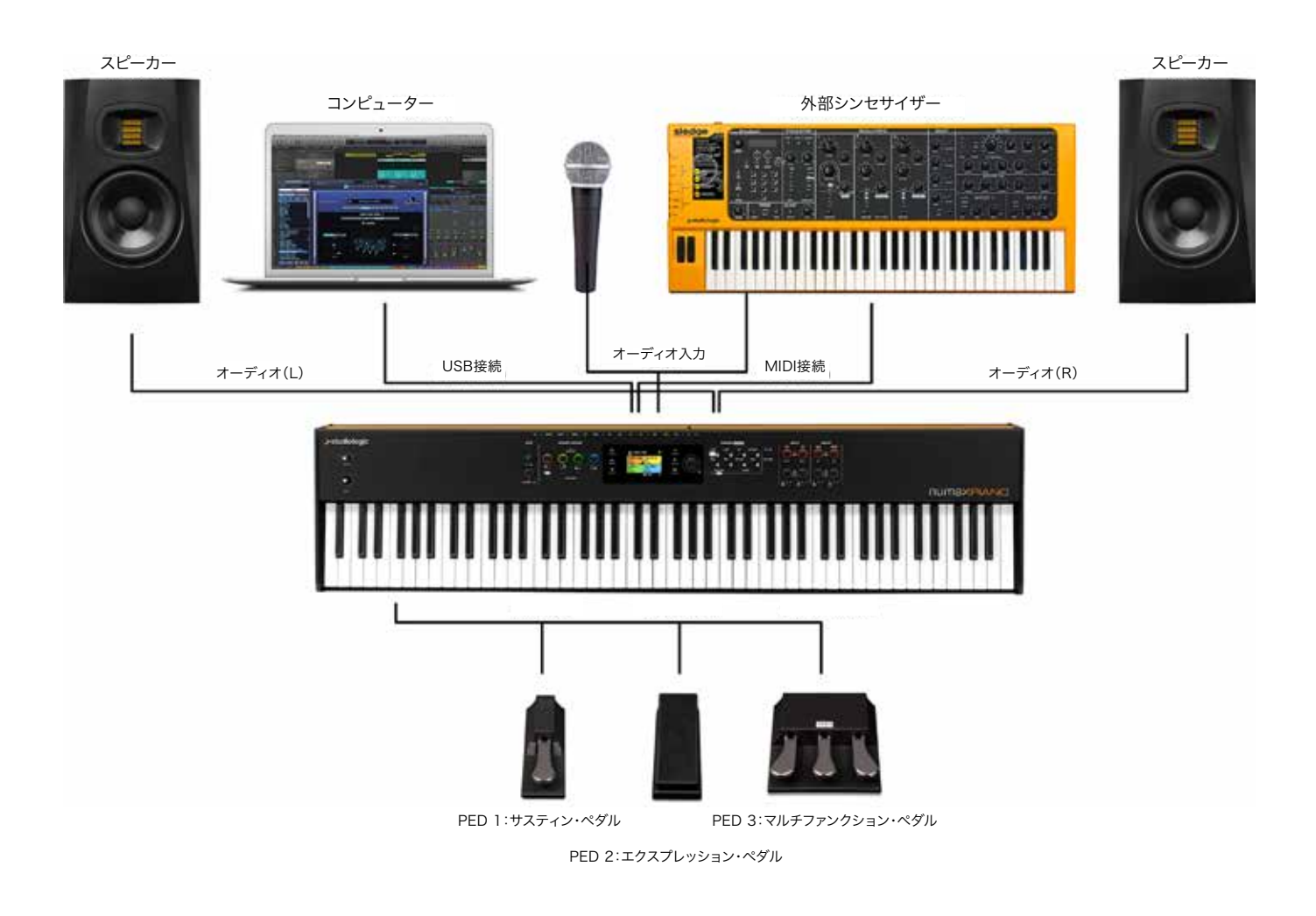

この例では、Numa X Pianoを一般的なスタジオセットアップで使用する方法を説明します。

接続方法:

- ・ USB端子にDAWまたはスタンドアローンソフトウェアを実行しているコンピューターを接続
- MIDI出力にシンセを接続
- · 2つのオーディオ出力にステレオアクティブスピーカーを接続
- · 2つのオーディオ入力に外部シンセオーディオ出力を接続
- オーディオ入力にダイナミックマイクを接続
- ペダル1、2、3にサスティン(スイッチ)、エクスプレッション、マルチファンクション・ペダルを接続

この構成では、USB接続により、コンピューターでのMIDIおよびオーディオ録音が可能です。外部シンセは、Numa X PianoまたはMIDIマージを使用することでコンピューターから直接制御できます。Numa X Pianoは、デジタルオーディオサウンドカード(USBオーディオインターフェース)としても機能し、外部シンセサイザーやマイクからの音声を録音することができます。

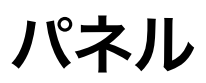

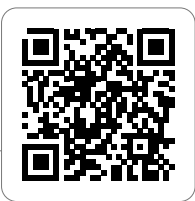

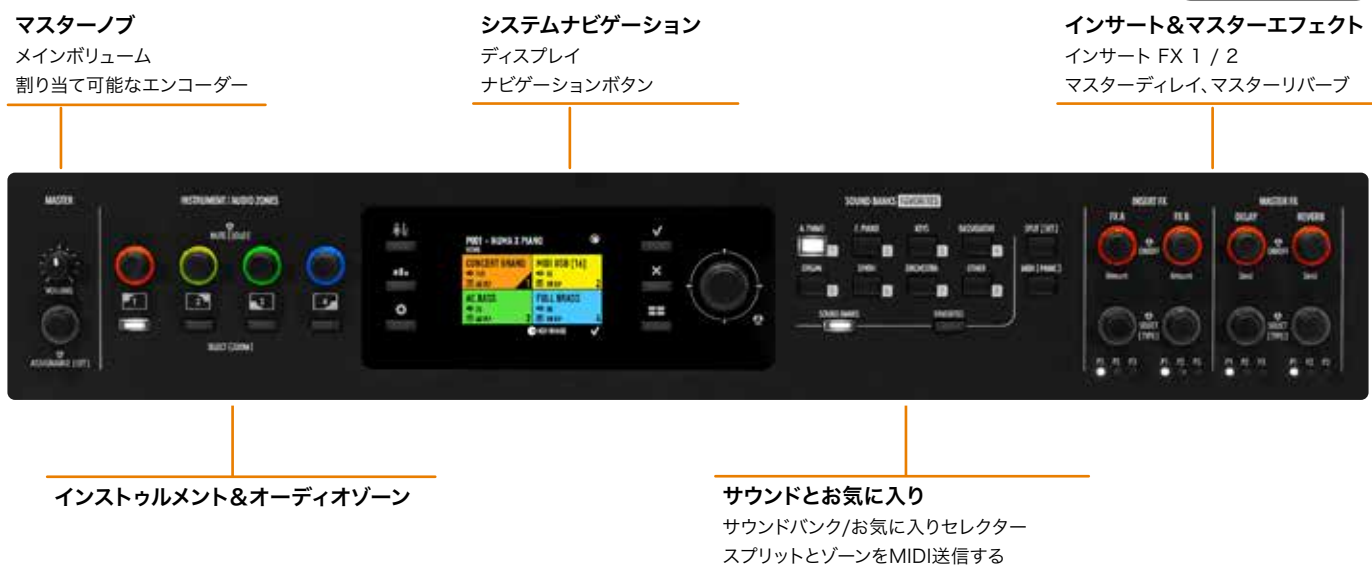

マスターノブ

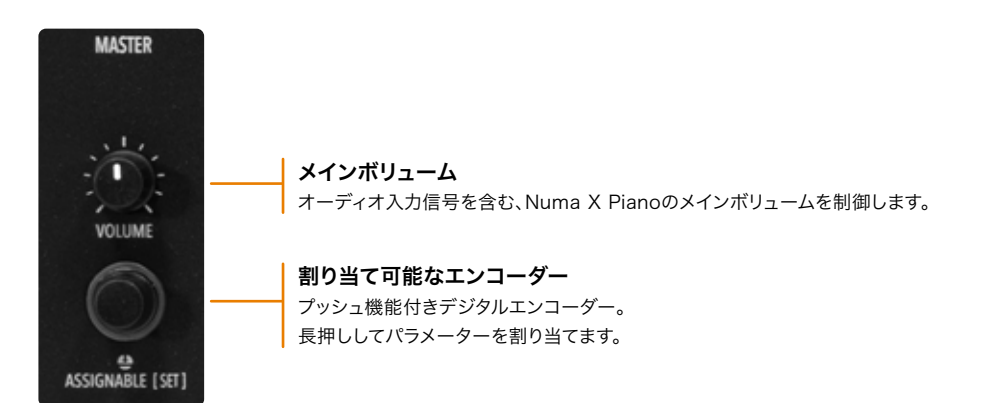

# インストゥルメントとオーディオゾーン

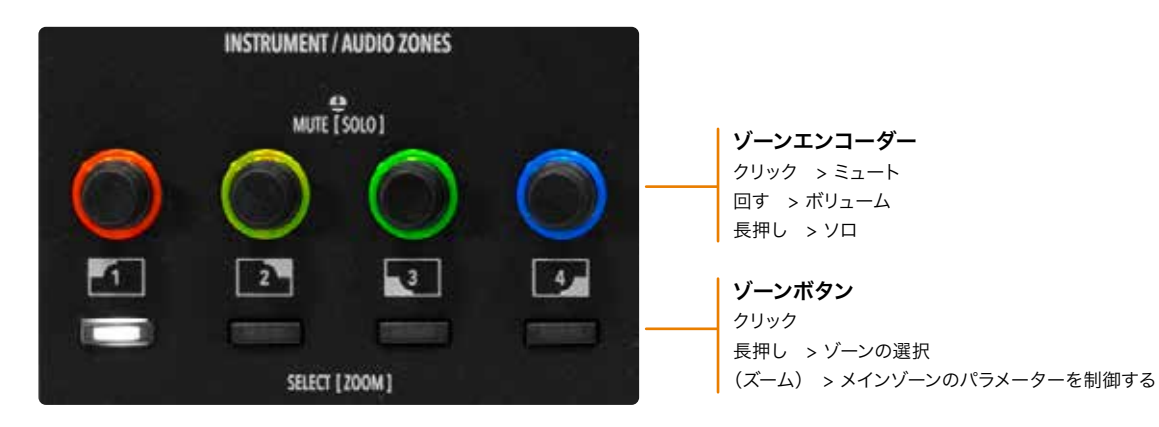

## システムナビゲーション

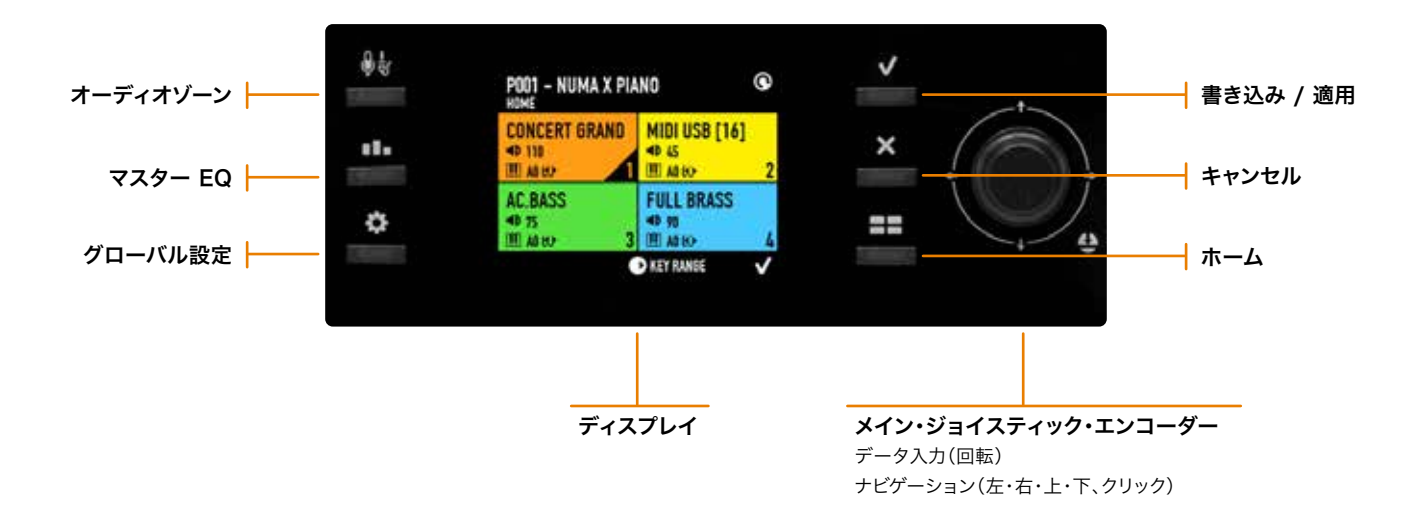

### サウンドとお気に入り

このセクションでは、サウンドとお気に入りの選択、スプリットポイント、ゾーンをMIDI出力に割り当てることができます(外部サウンド モジュールまたはバーチャルインストゥルメントを制御するため)。

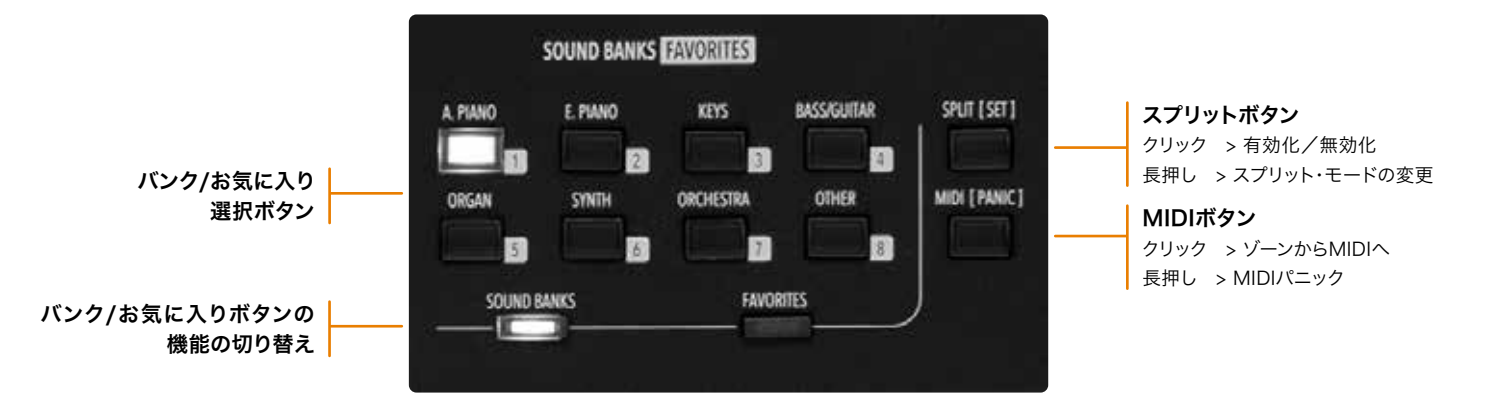

### インサートとマスターエフェクト

すべてのゾーンは、2つの異なるインサートエフェクト内にある8種類のエフェクトを使用でき、2つのマスターエフェクト(ディレイとリ バーブ)センドも可能です。

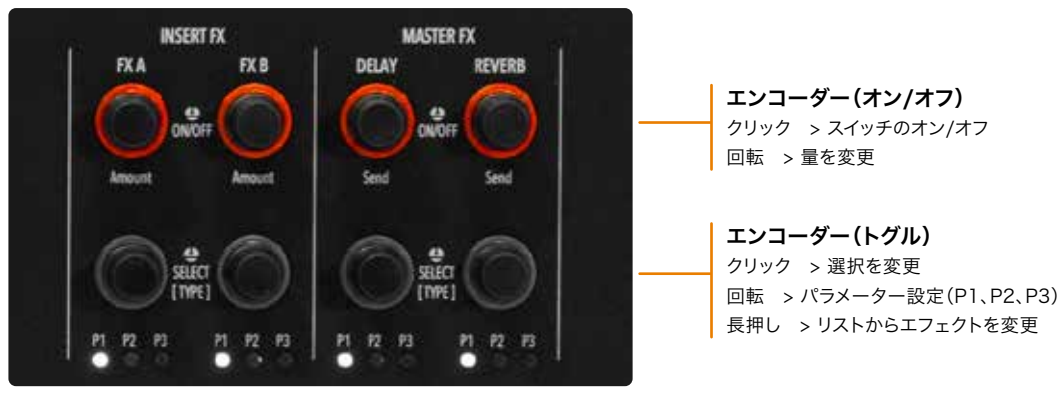

各エフェクトは2つのエンコーダーでコントロール可能

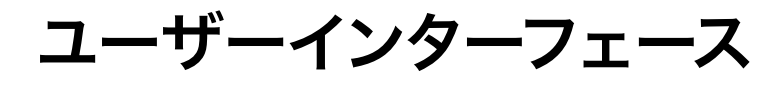

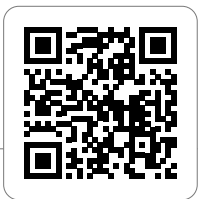

### 新しいユーザーインターフェースの概念

Numa X Pianoには、*UXロジック*と呼ばれる新しいユーザーインターフェースが導入されています。 この新しいアプローチは、3本の柱に基づいた言語を学習し、各画面やメニューの使用方法を学ぶ必要なしに、あらゆる場面に適応できることを基本 としています。

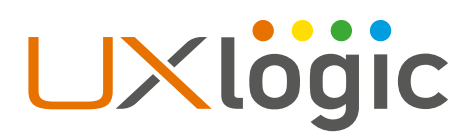

### ステップ1:色と選択

UXロジックの最初の原理は「 色」です。

サウンド、MIDI、オーディオのゾーンにはそれぞれ独自の色があり、ゾーンを編集すると、インターフェースは関連する色を装います。ディスプレイには、 選択したパラメーターもその色で表示されます。この機能により、ミュージシャンは常に自分がどの部分を操作しているか知ることができます。いくつか の例では:

| POO1 - NUMA X PIANO 🛛 🖨 🌚   | AUDIO INPUTS<br>! Noise gate active                                                                                                    | AC.PIANOS 1<br>INTERNAL SOUND SELECT | CONCERT GRAND 1 2 4                                                                                                    |
|-----------------------------|----------------------------------------------------------------------------------------------------|--------------------------------------|----------------------------------------------------------------------------------------------------|
| CONCERT GRAND MIDI USB [16] | MONO IN 1 MONO IN 2                                                                                                    | GerGrand                             | MASTER FX & REVERB SEND                                                                                                    |
|                             | EQ 2                                                                                                    | JpnGrand S                           | AND A AND A AND A                                                                                                    |
| AC.BASS FULL BRASS          | MONO IN 3 MONO IN 4                                                                                                    | Usaurano<br>ItaGrand                 |                                                                                                    |
| ■ A0 ↔ C8 3 Ⅲ A0 ↔ C8 4     | EQ 3 EQ 4                                                                                                    | VintGrand                            | DELAY (MFX1) PHASER REVERB                                                                                                    |
| 🕑 KEY RANGE 🗸               | SETTINGS 🕕 USB AUDIO                                                                                                    | X CANCEL V APPLY                     | INSERT FX 💿 🗸                                                                                                    |
| ホーム                         | オーディオ入力                                                                                                    | サウンドの選択                              | マスター FX 設定                                                                                                    |
| INSTRUMENT / AUDIO ZORES    | CONCERT GRAND 1 2 3 4                                                                                                    | NGUTU NGUTU<br>  RA RI   DUT KORU    | INSERT FX A                                                                                                    |
| $\cap \cap \cap \cap$       | CONTROLS                                                                                                    |                                      | DISTORTION 127 EQUALIZER 34                                                                                                    |
|                             | and and and and                                                                                                    |                                      | P1 P2 P3 1 P1 P2 P3 2                                                                                                    |
|                             |                                                                                                    |                                      | AUTO PAN 45 COMPRESSOR 12                                                                                                    |
| 1867 (2004)                 | IONE SINING NES BUFLEN FEB NOISE                                                                                                    |                                      | P1 P2 P3 <b>3</b> P1 P2 P3 <b>4</b>                                                                                                    |
| ズーム・パラメーター・ノブ               | SETTINGS<br>ズーム・パラメーター                                                                                                    | インサート&マスター FX ノブ                     | KEY RANGE ♥ INSERT FX B ✓<br>インサート FX 設定                                                                                                    |
|                             | ~ ~ ~ //// /                                                                                                    |                                      |                                                                                                    |
| ホーム                         | $\begin{array}{c} \mathcal{T} - \mathcal{F} \mathcal{T} \mathcal{T} \mathcal{T} \mathcal{T} \\ \hline \\ \hline \\ \hline \\ \hline \\ \hline \\ \hline \\ \hline \\ \hline \\ \hline \\ $ | サウンドの選択                              | マスター FX 設定<br>INSERT FX A<br>P025 - FANTASY<br>DISTORTION 127<br>112 127 64<br>P1 P2 P3 1 P1 P2 P3<br>AUTO PAN 45<br>45 21 64<br>P1 P2 P3 3 P1 P2 P3<br>KEY RANGE ① INSERT FX B<br>インサート FX 設定 |

UXロジックのインターフェースでは、次の2つの方法で4つのゾーンをプログラムできます。

- 内部ページから新しいゾーンを選択する(ズーム・モード)
- 同じページですべてのゾーンを表示する

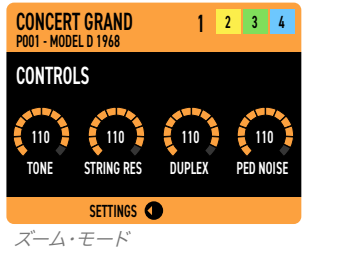

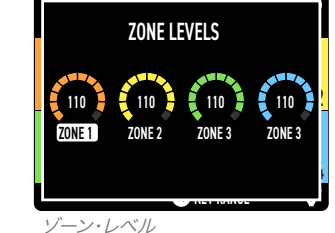

Numa X Pianoでは、最大4つの異なるアナログ楽器やマイクを接続できます。 このセクションでは、2つ目のカラーセットが実装されています。

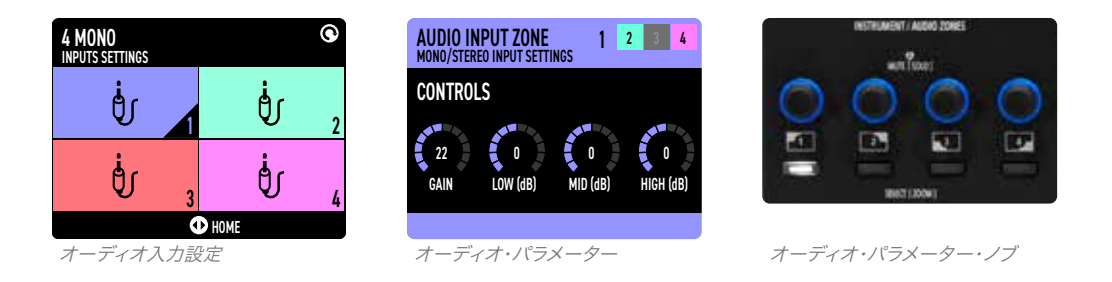

グローバルページとマスターEQページは、ゾーンではなく全体的な情報を参照するため、白色を採用しています。

# ステップ 2:長押しと編集

UXロジックの2つ目のステップは長押しです。

UXロジックにおいて長押しは編集を意味し、パネル上に角括弧 "[]"で表示されています。 Numa X Pianoは、パラメーターを編集するためのメニューやサブメニューがありません。それらは、長押し1つで、使用可能なページがナビゲーショ ンアイコンで案内されます。

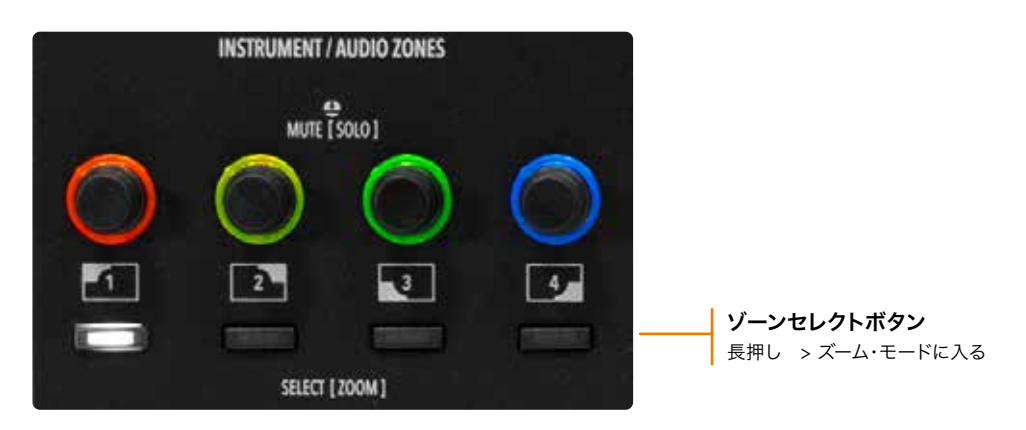

**ゾーンセレクトボタン**を長押しすると、ズーム・モードになり、サウンドの主要パラメーターを変更できます。 エフェクトセクションでは、リストから目的のエフェクトタイプを表示して選択できます。 スプリット・モードでは、長押しにより、スプリットポイントを非常に高速かつ簡単に編集できます。

# ステップ 3:ナビゲーションアイコン

ディスプレイには、ナビゲーションが一連のアイコンで表示されます。各画面では、アイコンと対象ページで操作をガイドし、メインのジョイスティック・ エンコーダーで使用可能なアクション(上/下、左/右、回転、プッシュ)を表示します。これらのアイコンは、使用状況に応じて特定のエンコーダーを参 照できます。(例:FXパラメーター)。

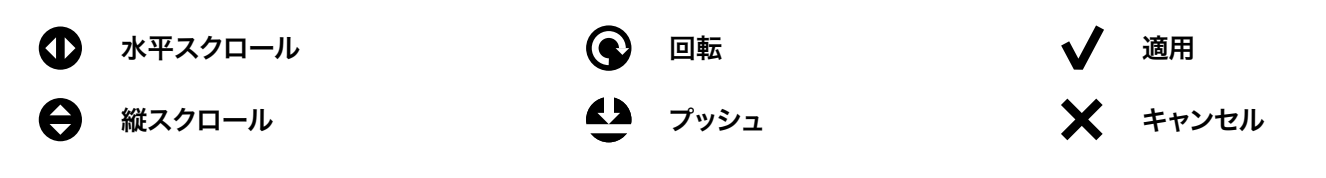

以下の画面は、さまざまなインターフェースのページにおけるナビゲーションアイコンの例です。

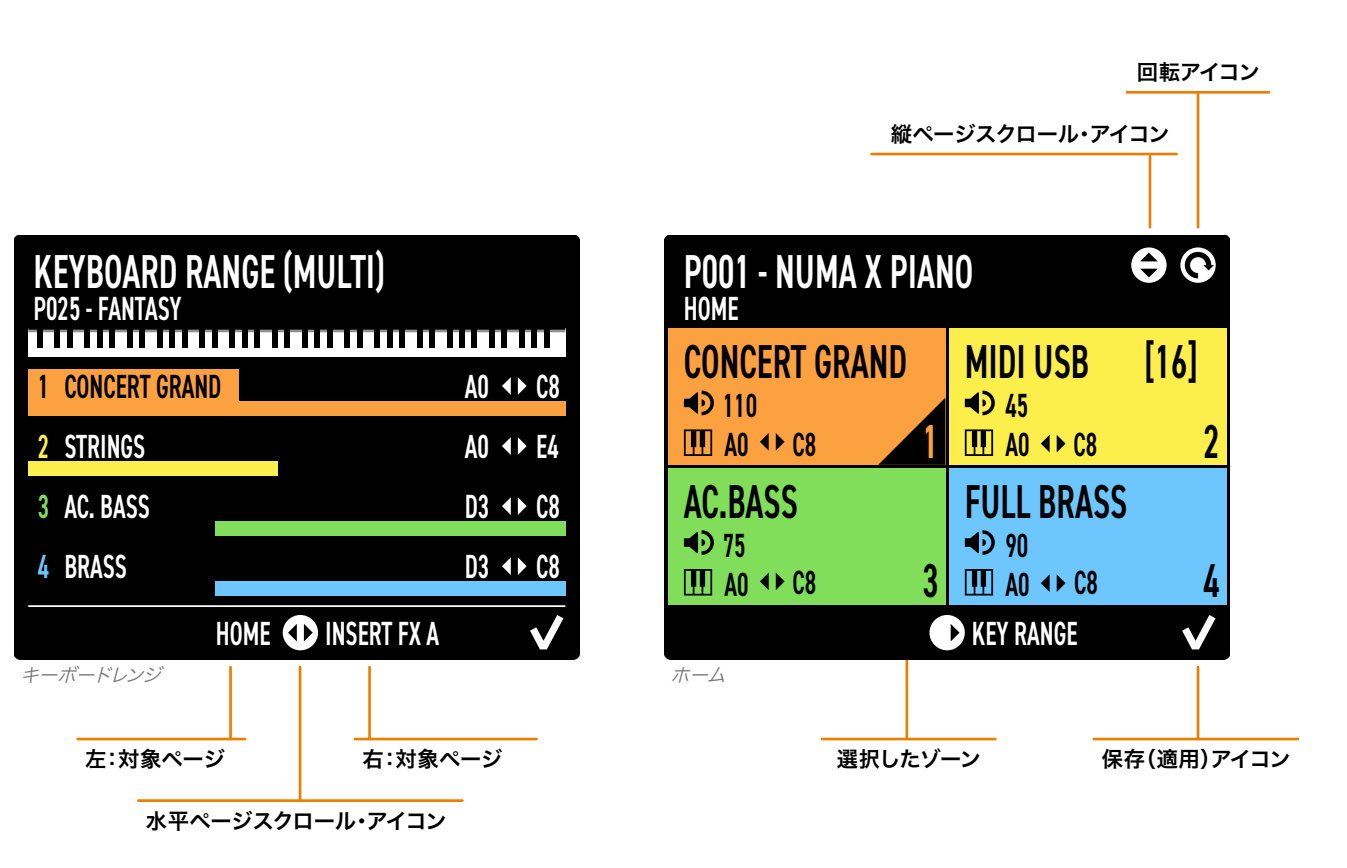

# Numa X Pianoを演奏する

# プログラムとの連動

Numa X Pianoはプログラムで構成されています。1つのプログラムは 4つのゾーンで構成され、各ゾーンは、内部サウンドまたは外部MIDIデ バイスをコントロールできます。各プログラムには、すべてのズームパラ メーターとエフェクト設定が保存されています。

ゾーンはそれぞれ異なるステータスにすることができます:

- ・ オン(色付き)
- ・ オフ(黒)
- ・ ミュート(灰色)

ホーム画面には、各ゾーンの現在のサウンド(またはMIDI)、音量、キー ボードレンジが表示されます。

- ・ ゾーンノブを回して音量を変更します。
- ゾーンセレクトボタンを長押ししてズーム・モードに入り、使
  用可能なパラメーターを編集します。
- ・ ノブをクリックして、関連するゾーンをミュートします。
- ・ ノブを長押しして、関連するゾーンをソロにします。

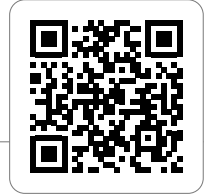

| POO1 - PIANO AND PADS                  |                                   |  |
|----------------------------------------|-----------------------------------|--|
| CONCERT GRAND<br>◄⊃ 110<br>Ⅲ A0 ↔ C8 1 | <b>OFF</b><br>zoom in to enable   |  |
| AC.BASS<br>◄⊃ 75<br>Ⅲ A0 ↔ C8 3        | FULL BRASS<br>≼ 90<br>Ⅲ A0 ↔ C8 4 |  |
| SETTINGS 🕕 INSERT FX 🗸 🗸               |                                   |  |

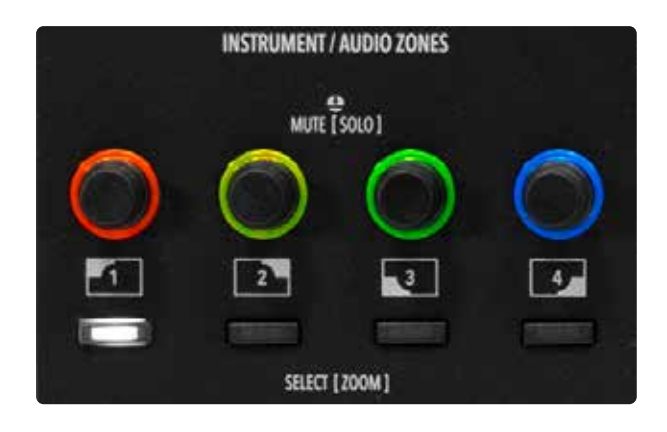

### プログラムの選択

**メインエンコーダー**でプログラムを選択するには次の2つの方法があります。

- 回転させる(順番に変更する)。
- ・ 上/下をクリックする(リストビューと目的のプログラムへのジャンプ)。

| PROGRAM<br>SELECT   |         |
|---------------------|---------|
| P001 - MODEL D 1968 |         |
| P002 - MODEL D 1983 | •       |
| P003 - MODEL C 2013 |         |
| P004 - MODEL F 2000 |         |
| P005 - MARK I       |         |
| 🗙 CANCEL            | V APPLY |

# お気に入り

プログラムは最大16のお気に入りにグループ化ができます。お気に入りは、選択したプログラム(最大24)を好きな順序で並べたものです。お気に入りを使用すると、プログラムに直接アクセスして、ライブパフォーマンス中に必要なサウンドを素早く切り替えることができます。

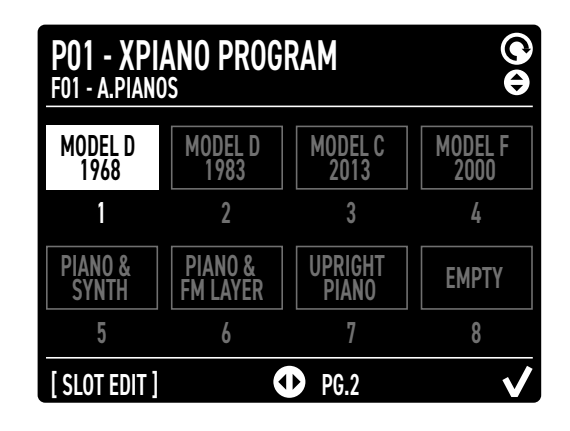

# エフェクト

ライブパフォーマンス中、ミュージシャンはリアルタイムでインサートエ フェクトやマスターエフェクトにアクセスできます。

編集可能なパラメーターは次のとおりです:

- ・ オン/オフ
- ・ エフェクトの量
- エフェクトタイプ
- P1
- P2
- P3
- P1 ~ 3は、選択したエフェクトによってパラメーターが異なります。

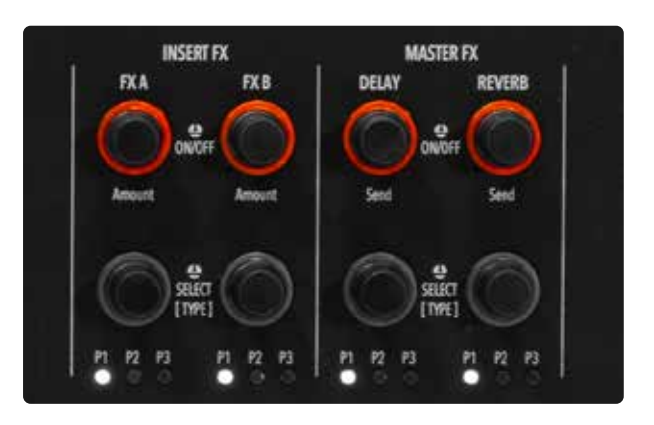

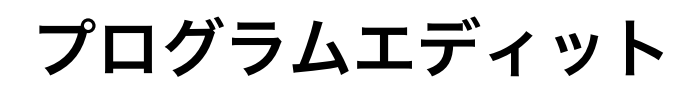

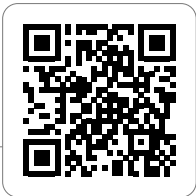

プログラムは、4つのゾーン(内部サウンドまたは外部MIDIデバイスコントロール)のセットで構成されています。 ホーム画面から、プログラムページを水平方向にスクロールして移動します:

- ・ キーボードレンジ
- ・ インサートFXA
- インサートFXB
- ・ マスターディレイ
- ・ マスターリバーブ

キーボードレンジ

*キーボードレンジ*のページでは、4つのゾーンレンジが同時に表示 されます。

| KEYBOARD RANGE (SPLIT OFF)<br>P001 - MODEL D 1968 |   |
|---------------------------------------------------|---|
| 1 CONCERT GRAND                                   |   |
| 2 STRINGS                                         |   |
| 3 AC. BASS                                        | l |
| 4 BRASS                                           |   |
| HOME 🕐 INSERT FX A 🗸 🗸                            | J |

| KEYBOARD RANGE (SPLIT C3)<br>P025 - FANTASY |             |                    |          |
|---------------------------------------------|-------------|--------------------|----------|
| 1                                           | CONCERT GRA | ND                 |          |
| 2                                           | STRINGS     |                    |          |
| 3                                           | AC. BASS    |                    |          |
| 4                                           | BRASS       |                    |          |
|                                             |             | HOME 🕕 INSERT FX A | <b>v</b> |
| -                                           | - Ilwh      | . + \/             |          |

スプリット・オフ

スプリット・オン

| KEYBOARD RANGE (MULTI)<br><sup>P025 - Fantasy</sup> |                    |                  |
|-----------------------------------------------------|--------------------|------------------|
| 1 CONCERT GRAN                                      | D                  | A0 <b>∢</b> ► C8 |
| 2 STRINGS                                           |                    | A0 <b>∢</b> ▶ E4 |
| 3 AC. BASS                                          |                    | D3 <b>∢</b> ▶ C8 |
| 4 BRASS                                             |                    | D3 <b>∢</b> ▶ C8 |
|                                                     | HOME 🕕 INSERT FX A | $\checkmark$     |

**スプリットボタン**を押すと、スプリット機能のオン・オフを切り替えられます。

その後、スプリットボタンを長押ししてスプリットポイントを編集します。 スプリットポイントは次のように設定できます:

- ・ シングル(全ゾーン共通編集)
- ・ マルチ(各ゾーン別編集)

# インサート FX A

この画面には、各ゾーンに割り当てられたインサートエフェクト Aとメインパラメーターの値が表示されます。

### 使用可能なエフェクト 一覧:

- ・Distortion (ディストーション) ・Auto Pan (オートパン)
- ・Overdrive(オーバードライブ) ・ Tremolo(トレモロ)
  - ・Tremolo(トレモロ)
- Auto Wah (オートワウ)
  Pedal Wah (ペダルワウ)
- ・Vibrato(ビブラート)
- ・Equalizer (イコライザー)
- ・LFO Wah (LFOワウ)
- ・Compressor (コンプレッサー)

| INSI<br>P025            | ERT<br>- Fant | F <b>X A</b><br>TASY |     |              |             |      |    |
|-------------------------|---------------|----------------------|-----|--------------|-------------|------|----|
| DIS                     | FORT          | ION                  | 127 | EQU          | JALIZ       | ER   | 34 |
| 112                     | 127           | 64                   |     | 112          | 127         | 64   |    |
| P1                      | P2            | P3                   | 1   | <b>P1</b>    | P2          | P3   | 2  |
| AUT                     | 'O PA         | N                    | 45  | CON          | <b>IPRE</b> | SSOR | 12 |
| 45                      | 21            | 64                   |     | 112          | 127         | 64   |    |
| P1                      | P2            | P3                   | 3   | P1           | P2          | P3   | 4  |
| KEY RANGE 🔹 INSERT FX B |               |                      |     | $\checkmark$ |             |      |    |

# インサート FX B

この画面には、各ゾーンに割り当てられたインサートエフェクト2 とメインパラメーターの値が表示されます。

### 使用可能なエフェクト一覧:

| ・Chorus 1 (コーラス1)       | ・Auto Wah (オートワウ)     |
|-------------------------|-----------------------|
| ・Chorus 2 (コーラス2)       | ・Pedal Wah (ペダルワウ)    |
| ・Flanger 1 (フランジャー1)    | ・LFO Wah (LFOワウ)      |
| ・Flanger 2 (フランジャー2)    | ·Auto Pan (オートパン)     |
| ・Phaser 100 (フェーザー100)  | ・Tremolo (トレモロ)       |
| ・Phaser 90 (フェーザー90)    | ・Vibrato (ビブラート)      |
| ・Phaser HMX (フェーザー HMX) | ・Equalizer (イコライザー)   |
| ・Phaser Pad (フェーザーパッド)  | ・Compressor (コンプレッサー) |
| ・Rotary (ロータリー)         |                       |

| INSI<br>P025               | ERT I<br>- Fant | <b>-X B</b><br>asy |     |           |      |      |    |
|----------------------------|-----------------|--------------------|-----|-----------|------|------|----|
| CHO                        | RUS             | 1                  | 127 | FLA       | NGEF | R 1  | 34 |
| 112                        | 127             | 64                 |     | 112       | 127  | 64   |    |
| P1                         | P2              | P3                 | 1   | <b>P1</b> | P2   | P3   | 2  |
| PHA                        | SER             | 90                 | 45  | COM       | IPRE | SSOR | 12 |
| 45                         | 21              | 64                 |     | 112       | 127  | 64   |    |
| P1                         | P2              | P3                 | 3   | P1        | P2   | P3   | 4  |
| INSERT FX A 🕕 MASTER DELAY |                 |                    |     |           | V    |      |    |

| MASTER DELAY<br>P001 - MODEL D 1968 |            |        |  |  |  |  |
|-------------------------------------|------------|--------|--|--|--|--|
| TYPE DELAY 1                        | 110        | 110    |  |  |  |  |
| 🔮 P1 <b>120</b> BPM 1/4             | SEND 1     | SEND 2 |  |  |  |  |
| P2 <b>32</b> FBK                    | 35         | 98     |  |  |  |  |
| p3 <b>30</b> hidump                 | SEND3      | SEND 4 |  |  |  |  |
| INSERT FX B                         | MASTER REV | (ERB   |  |  |  |  |

### マスターリバーブ

マスターリバーブのページには、次のパラメーターが表示されま す:

- ・ リバーブタイプ
- ・ センド1、2、3、4(4つのゾーンに対応)

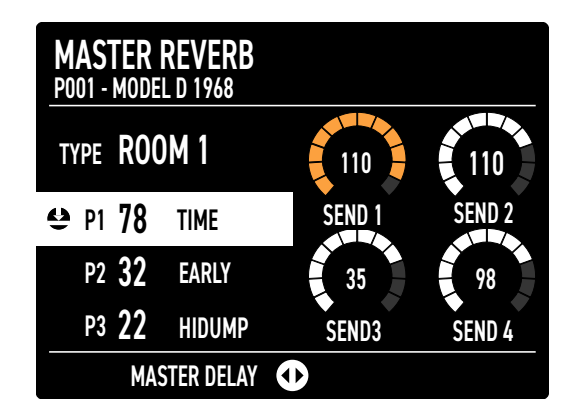

### マスターディレイのページには、次のパラメーターが表示されま す:

マスターディレイ

- ・ ディレイタイプ
- ・ センド1、2、3、4(4つのゾーンに対応)

### 変更を保存

変更を保存するには、**Ok/Apply**を押してください。 次の画面で、名前の変更と設定の保存ができます。

### プログラムをお気に入りに追加する

プログラムを24個まで、1つのお気に入りとして登録することが できます。

FAVORITE(お気に入り)ボタンを押すと、関連項目が表示されます。

メインエンコーダーを上下に動かして、お気に入りを選択しま す。

メインエンコーダを左右に動かして、お気に入りのページをスク ロールします。

1 ~ 8のボタン(サウンドバンクの選択)を長押しして、関連す るスロットにプログラムをアサインします。

メインエンコーダーを押して、変更を保存します。

| P01 - XPIANO PROGRAM               |                     |                  |                 |  |  |  |
|------------------------------------|---------------------|------------------|-----------------|--|--|--|
| MODEL D<br>1968                    | MODEL D<br>1983     | MODEL C<br>2013  | MODEL F<br>2000 |  |  |  |
| 1                                  | 2                   | 3                | 4               |  |  |  |
| PIANO &<br>Synth                   | PIANO &<br>FM LAYER | UPRIGHT<br>PIANO | EMPTY           |  |  |  |
| 5                                  | 6                   | 7                | 8               |  |  |  |
| [SLOT EDIT] <b>O</b> PG.2 <b>V</b> |                     |                  |                 |  |  |  |

# ゾーンエディット

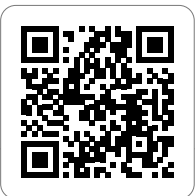

### サウンドの選択

サウンドバンク/お気に入りセクションでは、選択したゾーンにサウンド を割り当てることができます。

サウンドコレクションは8つのバンクに分かれています:

- アコースティックピアノ(アコースティックモデリング)
- エレクトリックピアノ(エレクトリックモデリング)
- ・ 鍵盤楽器(キーボードとマレット)
- ・ ベース / ギター
- ・ オルガン
- ・ シンセ
- ・ オーケストラ
- ・ その他

サウンドを選択するには、関連するバンクボタンを押しながらメインエンコーダーを回転させます。

APPLY (適用)を押すか、数秒待って選択を確認します。 CANCEL (キャンセル)を押すと、前のサウンドに戻ります。

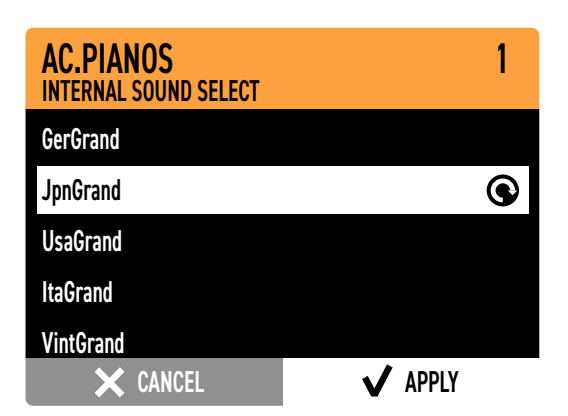

### ゾーンをMIDIに割り当てる

MIDIボタンを押すと、ゾーンを外部MIDIデバイスに割り当てるこ とができます。

ディスプレイには、MIDIパラメーターのリストが表示されます:

- ・ MIDI ポート
- ・ チャンネル
- ・ バンク
- ・ プログラムチェンジ
- ・ 名称

メインエンコーダーを上下に動かしてパラメーターを選択し、回転させて値を変更します。

| EXTERI<br>MIDI PRO | NAL MIDI<br>GRAM |     |         |
|--------------------|------------------|-----|---------|
|                    | MIDI PORT        | 01  |         |
|                    | CHANNEL          | 00  |         |
|                    | BANK MSB         | 01  |         |
| θ                  | BANK LSB         | 123 | •       |
| PRO                | GRAM CHANGE      | 01  |         |
| ×                  | CANCEL           |     | 🗸 APPLY |

# ズーム・モード

**ゾーンセレクトボタン**を長押しして、ズーム・モードに入ります。ディスプレイには、現在のサウンドを編集するための4つのパラメーターが表示され、ノ ブは現在のゾーンの色に従います。 ノブを回すとパラメーター値が変動します。 サウンドの種類によって4つのパラメーターは変わります。

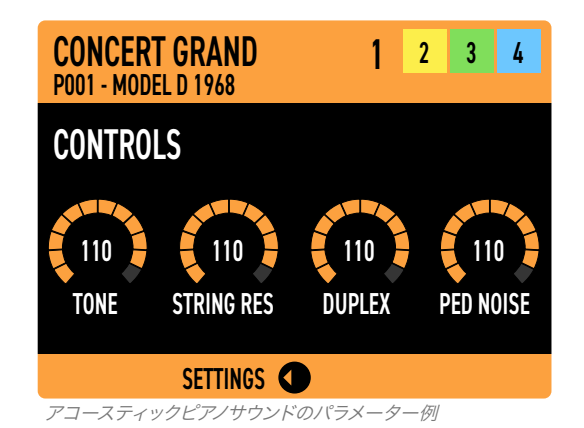

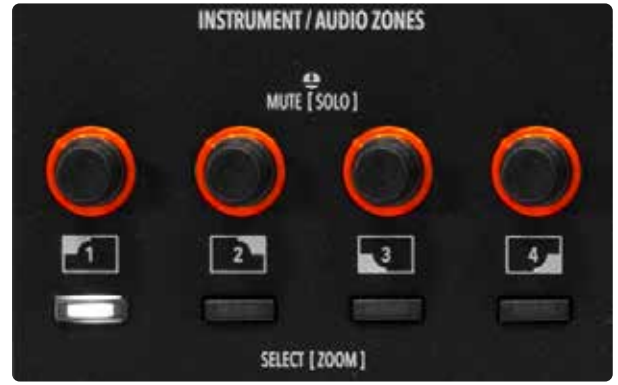

ゾーンのノブは、ゾーンの色に従います

*コントロール*のページから水平方向にスクロールして、他のページに移動します:

- ゾーン設定
- ・ インサート FX A
- インサート FX B
- ・ マスターディレイ
- · マスターリバーブ

*ゾーン設定*ページでは、ゾーンの主要なパラメーターを編集する ことができます:

- ・Status (ステータス) ・Transpose (トランスポーズ)
- ・Type (タイプ) ・Aftertouch (アフタータッチ)
- Volume  $(\pi \cup \neg \neg \Delta)$  Sticks  $(\neg \neg \neg \neg \gamma)$
- ・Octave (オクターブ) ・Pedals (ペダル)

| GerGr<br>P001 - M | r <mark>and</mark><br>MODEL D 1968 | 1             | 2  | 3 | 4            |
|-------------------|------------------------------------|---------------|----|---|--------------|
| θ                 | ZONE STATUS                        | ON            |    |   | •            |
|                   | VOLUME                             | 112           |    |   |              |
|                   | OCTAVE SHIFT                       | 0             |    |   |              |
|                   | TRANSPOSE                          | 0             |    |   |              |
|                   | AFTERTOUCH                         | ON            |    |   |              |
|                   |                                    | <b>CONTRO</b> | LS |   | $\checkmark$ |

| INS<br>P025             | ERT I<br>- Fant | F <b>X A</b><br>Asy |     |     |              |      |    |
|-------------------------|-----------------|---------------------|-----|-----|--------------|------|----|
| DIS                     | TORT            | ION                 | 127 | EQL | JALIZ        | ER   | 34 |
| 112                     | 127             | 64                  |     | 112 | 127          | 64   |    |
| P1                      | P2              | P3                  | 1   | P1  | P2           | P3   | 2  |
| AUT                     | '0 PA           | N                   | 45  | CON | <b>IPRE</b>  | SSOR | 12 |
| 45                      | 21              | 64                  |     | 112 | 127          | 64   |    |
| P1                      | P2              | P3                  | 3   | P1  | P2           | P3   | 4  |
| KEY RANGE 🐠 INSERT FX B |                 |                     |     |     | $\checkmark$ |      |    |

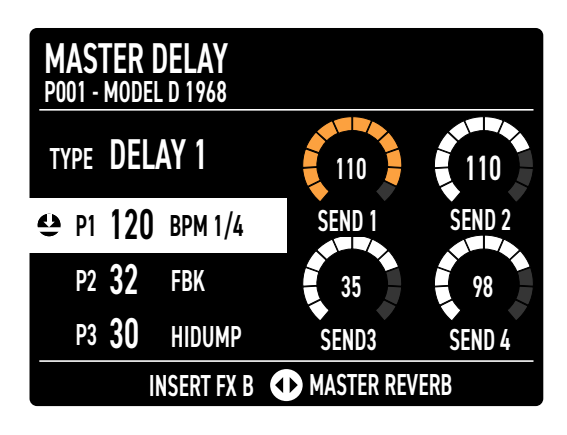

| MASTER REVERB<br>P001 - MODEL D 1968 |        |        |  |  |  |  |
|--------------------------------------|--------|--------|--|--|--|--|
| TYPE ROOM 1                          | 110    | 110    |  |  |  |  |
| 😫 P1 <b>78</b> TIME                  | SEND 1 | SEND 2 |  |  |  |  |
| P2 <b>32</b> EARLY                   | 35     | 98     |  |  |  |  |
| P3 22 HIDUMP                         | SEND3  | SEND 4 |  |  |  |  |
| MASTER DELAY 🕕                       |        |        |  |  |  |  |

*インサート FX A とインサート FX B* のページでは、エフェクト タイプ、3つのパラメーター、量をコントロールできます。

*マスターディレイとマスターリバーブ*のページでは、エフェクト タイプ、センドレベル、3つのパラメーターを設定できます。

# サウンドエディット

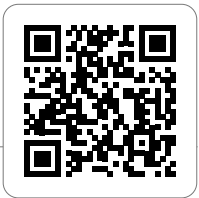

# アコースティック・モデリング

アコースティック・モデリングの技術により、アコースティックピアノサウンドはこれまで以上にリアルになりました。グランドピアノの典型的な音響効果をエミュレートするために、高度なDSPアルゴリズムが開発されました。弦、デュープレックス・レゾナンス、リリース、キーオフ・ノイズ、ダンパー・ノイズです。

ズーム・モードでは、トーン、ストリング・レゾナンス、デュープレックス・ス ケール、ペダル・ノイズをコントロールできます。

アコースティック・モデリングの技術により、ユーザーは利用可能なプリ セット(プログラム)から好みのサウンドを得ることができます。

アコースティック・モデリングは、A.PIANOバンクに実装されています。

# エレクトリック・モデリング

エレクトリック・モデリングとは、Numa X Pianoのフィジカルモデリン グ・テクノロジーに付けられた名前です。

圧倒的なヴィンテージ・エレクトリックピアノの音から、革新的なハイブ リッド・エレクトリックピアノの音まで、それら生み出すその能力は、まる で魔法のようです。数学的アルゴリズムが指の下の音を作り出し、エレ クトリックピアノの要素(ハンマー、タイン、オフセット、マイク位置、ペダ ルノイズ)の動作を再現しています。

ズーム・モードでは、パラメーターの設定によって無限の可能性が得られます。

コントロールできるのは、ハンマー(マイクの近接)、オフセット(Y軸のタ イン位置)、タイン(ボリューム)、ペダルノイズです。ファクトリーサウン ドは、ヴィンテージサウンドからまったく新しいハイブリッドサウンドま での幅広い音色を提供します。しかし、そのサウンドはあなたの創造性 を解き放つための出発点にすぎません。

エレクトリック・モデリングは、E.PIANOバンクに実装されています。

# その他のサウンド

他のサウンドカテゴリー(A.PIANOとE.PIANO以外の全て)では、ズーム・モードで標準パラメーター(カットオフ、レゾナンス、アタック、リリース)を編集できます。

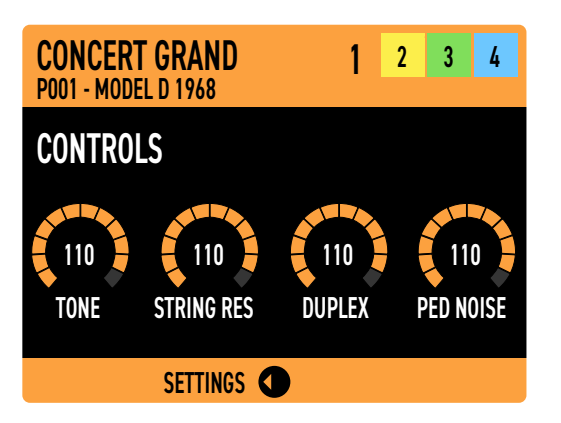

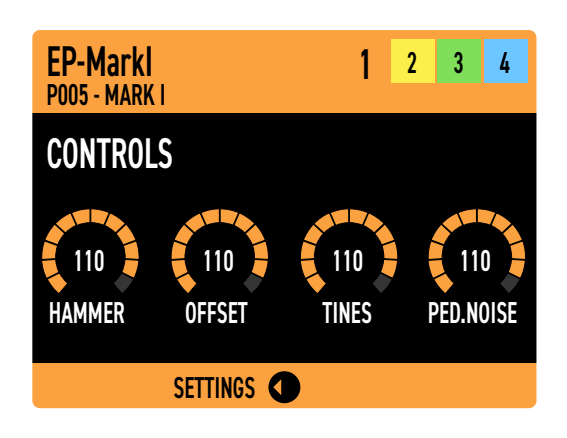

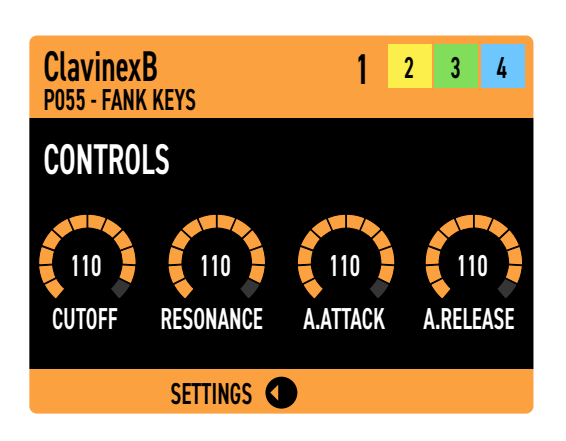

# オーディオ入力

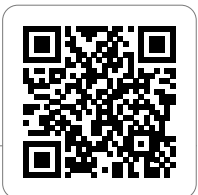

# はじめに

Numa X Pianoは、ダイナミックマイク、ギターやベース、キーボード、オ ーディオプレーヤーなど、さまざまな目的に応じて最大4つのオーディ オ入力が使用できる独自の機能が搭載されています。 専用のオーディオ入力ボタンを押すと、関連する画面が表示されます。

| AUDIO INPUTS<br>! NOISE GATE ACTIVE            |                          |  |  |  |  |
|------------------------------------------------|--------------------------|--|--|--|--|
| MONO IN 1  MONO IN 2    ◄▷ 110  ◄▷ 45    EQ  1 |                          |  |  |  |  |
| MONO IN 3<br>◄⊃ 75<br>EQ.==== 3                | MONO IN 4<br>⊲⊃ 90<br>EQ |  |  |  |  |
| SETTINGS 🕕 USB AUDIO                           |                          |  |  |  |  |

| AUDIO INPUTS<br>MASTER LEVEL 127                           |  |  |  |  |  |  |
|------------------------------------------------------------|--|--|--|--|--|--|
| MONO IN 1<br>AD 110<br>EQ                                  |  |  |  |  |  |  |
| MONO IN 3      MONO IN 4        ◄▷ 75      ◄▷ 90        EQ |  |  |  |  |  |  |
| SETTINGS 🔹 USB AUDIO                                       |  |  |  |  |  |  |

オーディオ入力のホームのページには、2つ目のカラーセットで色 付された、主な設定項目が表示されます。

Numa X Pianoからオーディオ信号が受信されるまで、 *ノイズゲート*エフェクトがアクティブであることを示すアラート (! NOISE GATE ACTIVE) が表示されます。ノイズゲートを無 効にすると、マスターオーディオ入力レベルを確認できます。

オーディオ入力の構成は、3種類あります:

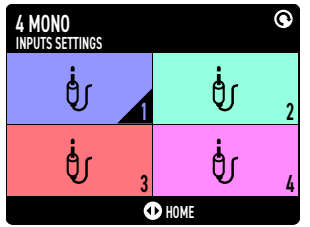

4 x モノ入力

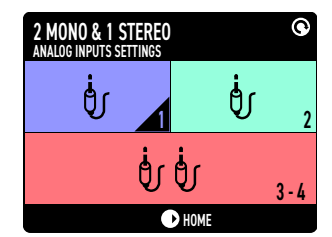

<sup>2</sup> x モノ入力 + 1 x ステレオ入力

| 2 STEREO<br>INPUTS SETTINGS | Ô   |
|-----------------------------|-----|
| ពុំព្                       | 1-2 |
| ធំចំ                        | 3-4 |
| • ном                       | :   |

2 x ステレオ入力

# ズーム・モード

サウンドゾーンのように、セレクトボタンを長押ししてズーム・ モードに入ります。

- オーディオゾーンの編集可能なパラメーターは次のとおりです:
- ・ GAIN (音量)
- LOW (低域周波数の音量)
- *MID*(中域周波数の音量)
- *HIGH* (高域周波数の音量)

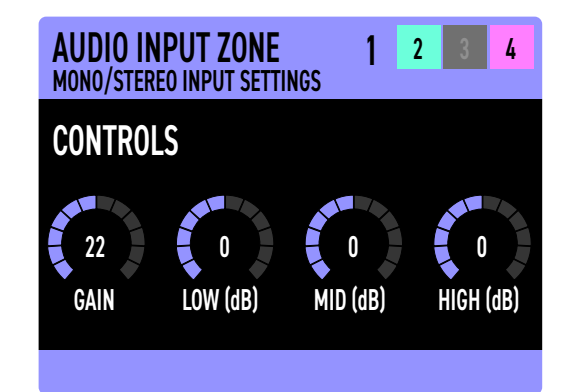

### マスターエフェクト

オーディオ入力では、**マスターディレイ**と**マスターリバーブ**の2つ の専用マスターエフェクトセクションにアクセスできます。 マスターエフェクトのページでは、以下を設定できます:

- エフェクト・アルゴリズム (タイプ)
- エフェクト・センド(入力ごと)
- ・ エフェクト・パラメーター (P1、P2、P3)

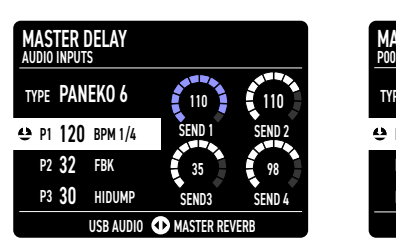

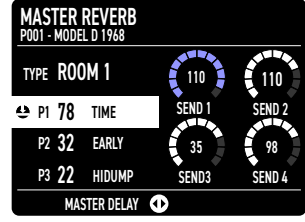

### USB オーディオ

Numa X Pianoでは、USB端子を経由することで、さらに2つのオ ーディオチャンネルを使用できます。コンピューター、スマート フォン、タブレットとの接続に使用できます。USBオーディオを 使用すると、DAWに録音したり、ソフト音源を演奏したり、外部 デバイスからの音声をバッキングトラックとして利用できるよう になります。

*オーディオ入力*のページから、*USBオーディオ*のページを見つけ ることができます。このページでは、USBオーディオのオン/オフ 設定や、レベルの調整ができます。

USBオーディオのメインボリュームは、パネル上の**割り当て 可能なノブ**で操作できます。割り当て可能なノブを長押しする と、USBオーディオレベルとオーディオ入力レベルのどちらかを 選択できます。

| USB AUDIO<br>AUDIO INPUTS |        |              |   |
|---------------------------|--------|--------------|---|
|                           | STATUS | ON           |   |
| θ                         | LEVEL  | 123          | • |
|                           |        |              |   |
|                           |        |              |   |
|                           |        |              |   |
|                           | HOME   | MASTER DELAY |   |

# MIDI 接続

# 外部デバイスをコントロールする

外部MIDIデバイスは、以下の2つの方法でコントロールできます:

### ● コモンチャンネル

グローバル設定内のCOMMON CHANNELで1から16までの値を選択します。このオプションは、MIDIメッセージの1つのストリームのみを送信します。これは、1つのチャンネルでDAWを再生する最も簡単な方法です。グローバル設定では、音符のみを送信するか、コントロールチェンジやプログラムチェンジを含むすべてのメッセージを送信するかを選択できます。

### ● マルチチャンネル

外部MIDIにゾーンを割り当てることができます。各プログラムには、内部サウンドの再生や外部デバイスの制御に使用できる4つのゾーンがあります。MIDIボタンを押して、現在のゾーンをMIDIゾーンに変換します。

### Numa X Pianoを外部コントローラーで演奏する

Numa X Pianoは、以下の2つの方法で外部コントローラーで演奏(コントロール)することができます:

### ● コモンチャンネル

グローバル設定 > COMMON CHANNEL で1 ~ 16の値を選択します。このオプションを使用すると、Numa X Pianoのキーボードを演奏するの とまったく同じように、外部コントローラーでNuma X Pianoを演奏することができます。

### ● マルチチャンネル

ステータスがオンまたはミュートのゾーンのチャンネルを直接演奏します。ミュートされているゾーンは外部コントローラーでのみ制御でき、Numa X Piano自身のキーボードでは再生できません。このオプションは、外部コントローラーから一部のゾーンのみを再生する場合に役立ちます。例えば、シ ンセやオルガンのサウンドを、Numa X Pianoのピアノ鍵盤ではなく、(ウェイトのない鍵盤を搭載している)外部キーボードから演奏したい場合など に適しています。

4つのゾーンはMIDIチャンネル1、2、3、4で受信します。

# グローバル設定

**グローバル設定ボタン**を押すと、*グローバル設定ページ*にアクセスできます(再度ボタンを押すことでページから抜けます)。

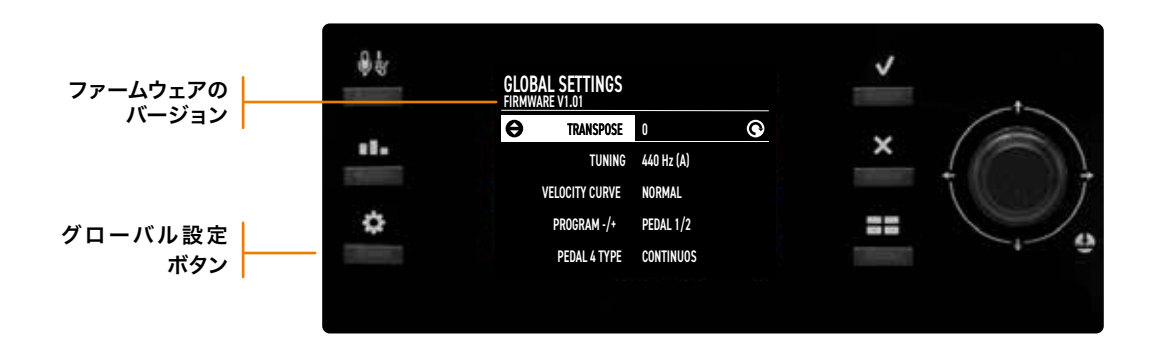

# ファームウェアのバージョンとアップデート

ファームウェアをアップデートするには、<u>https://dirigent.jp/?tag=faq+numa-x-piano</u> にアクセスし、アップデートに関する記事の内容に 従ってください。

### 機能リスト

このリストには、プログラムに関係なく機能する(グローバルな)すべての設定が含まれています。これらの設定は、機器の電源をオフに しても内容は保存されたままになります。メインエンコーダーを上下させパラメーターをスクロールし、回転して値を変更します。

### TRANSPOSE (トランスポーズ)

他のキーに移調します。 エンコーダーを回転させて、±12半音の任意の移調を設定します。

### TUNING (チューニング)

この機能を使用すると、楽器を「チューニング」できます。初期値は、A = 440 Hzで、設定可能な範囲は、427.5 ~ 452.9 Hzです。

### LOCAL CONTROL (ローカルコントロール)

LOCAL OFF に設定すると、Numa X Pianoは、本機の鍵盤部分と内 蔵音源部分が切り離され、キーボードで演奏した情報は内部音源には 送られず(本体からは音が出なくなります)、USB-MIDI経由で、外部の MIDIデバイスのみに演奏情報が送信されます。MIDIマスターキーボー ドとして外部音源モジュールや外部ソフトウェアを使用する際、MIDI信 号の不要なループなどを回避できます。 このコマンドは、MIDI経由でも受信されます。

### COMMON CHANNEL (コモンチャンネル)

選択したチャンネル(1 ~ 16)を使用してNuma X Pianoをシングル チャンネルモードで使用できる機能です。USB-MIDI端子でのみ動作し ます。コモンチャンネルを使用すると、DAWやパネル設定でもMIDIパラ メーター(ノート、コントローラーなど)を送受信できます。プログラムチ ェンジ、コントロールチェンジ、アフタータッチなど、一部のMIDIメッセ ージタイプをフィルタリングすることもできます(以下を参照)。

### **PROGRAM CHANGE** (プログラムチェンジ)

コモンチャンネルがアクティブなときに*プログラムチェンジ*メッセー ジをフィルタリングします。使用可能な設定は、*OFF、SEND、RE-CEIVE、SEND / RECEIVE* です。

#### **CONTROL CHANGE** (コントロールチェンジ) *コモンチャンネル*がアクティブなときに*コントロールチェン*

ジMIDIメッセージをフィルタリングします。使用可能な設定 は、*OFF、SEND、RECEIVE、SEND / RECEIVE*です。

### AFTERTOUCH (アフタータッチ)

コモンチャンネルがアクティブなときにアフタータッチ MIDIメッセージをフィルタリングします。使用可能な設定 は、*OFF、SEND、RECEIVE、SEND / RECEIVE*です。

**VELOCITY CURVE** (ベロシティカーブ) 好みや演奏テクニックに応じて、さまざまなベロシティカ ーブを選択できます。4つのファクトリーカーブがありま す: SOFT、NORMAL、HARD、FIXED。FIXEDを選択した場合 は、次のVELOCITY FIXED(固定ベロシティ)パラメーターでベ ロシティ値を設定できます。

### **VELOCITY FIXED** (固定ベロシティ) *ベロシティカーブが FIXED* に設定されている場合の値(1 ~ 127 )を設定します。

### KBD SENSITIVITY (鍵盤の感度)

現在のカーブを起点に、-25%(重い) ~ +25%(軽い)の範囲 で感度を調整できます。

#### **KBD B/W BALANCE** (黒鍵 / 白鍵バランス) 鍵盤の黒鍵と白鍵のバランスを+/-15%の範囲で変更します。

**STICK 1 X FUNC** (スティック1 X軸の機能) スティック1のX軸のMIDIコントロールをアサインできます。使用 可能な設定は、*OFF、PITCH BEND、MODULATION*です。

### STICK 1 Y FUNC (スティック1 Y軸の機能)

スティック1のY軸のMIDIコントロールをアサインできます。使用 可能な設定は、*OFF、PITCH BEND、MODULATION* です。

### STICK 2 X FUNC (スティック2 X軸の機能)

スティック2のMIDIコントロールをアサインできます。使用可能 な設定は、OFF、MODULATION、FX A AMOUNT、FX A P1 、FX A P2、FX A P3、FX B AMOUNT、FX B P1、FX B P2 、FX B P3 です。

### PEDAL 1 TYPE (ペダル 1の種類)

Ped1端子に接続するペダルの種類を設定します。使用可能な設定 は、*SWITCH、CONTINUOUS A、CONTINUOUS B*です。

### **PEDAL 1 FUNC** (ペダル 1の機能)

Ped1端子に接続するペダルに次の機能をアサインできます: OFF 、SOSTENUTO、SOFT、DAMPER、EXPRESSION、VOLUM E、FX A/Bパラメーター、PROGRAM +/-、MIDIコントロールチ ェンジ:2(ブレスコントローラー)~119。

#### **PEDAL 2 TYPE** (ペダル 2の種類)

Ped2端子に接続するペダルの種類を設定します。使用可能な設定 は、*CONTINUOUS A、CONTINUOUS B、SWITCH*です。

### PEDAL 2 FUNC (ペダル 2の機能)

Ped2端子に接続するペダルに次の機能をアサインできます: OFF 、SOSTENUTO、SOFT、DAMPER、EXPRESSION、VOLUM E、FX A/Bパラメーター、PROGRAM +/-、MIDIコントロールチ ェンジ:2(ブレスコントローラー)~119。

### PEDAL 3 TYPE (ペダル 3の種類)

Ped3端子に接続するペダルの種類を設定します。使用可能な設 定は、*SWITCH、CONTINUOUS A、CONTINUOUS B、SLP3-D* (Studiologicの3本ペダル)です。

### PEDAL 3 FUNC (ペダル 3の機能)

Ped3端子に接続するペダルに次の機能をアサインできます: OF F、SOSTENUTO、SOFT、DAMPER、EXPRESSION、VOLU  ME、FX A/Bパラメーター、PROGRAM +/-、MIDIコントロー ルチェンジ : 2 (ブレスコントローラー) ~ 119。上のPEDAL 3 TYPE (ペダル3の種類)でSLP3-D を選択した場合は、PIANO PEDALS のみ選択可能です。

# ● 各ゾーンのスティックとペダルの値は、グローバル設定より優先されます。

**FACTORY RESTORE** (工場出荷時状態の復元) Numa X Pianoのすべての設定を、工場出荷時の状態に復元しま す。メインエンコーダーを押すと実行されます。

この機能は、すべてのプログラムを削除し、工場出荷時の設定 に置き換えます。復元を行う前に、Numa Managerアプリで カスタムプログラムを保存することができます。

# 宣言

## 保証について

Fatar社Studiologicブランドのすべての製品は、細心の注意を払って製造、測定、動作テストを行っています。これにより、2年の保 証期間を設けています。サポートを受けるために、Dirigentマイページにお客様お持ちの製品のご登録をお願いいたします。 https://dirigent.jp/mypage-studiologic-register

尚、不適切な運搬、設置、取扱いが原因による故障につきましては、保証の対象外とさせていただきますのでご注意ください。また、機器の価格を上回る補償は、除外されますのでご了承ください。

これらは、伊Fatar社ならびに代理店が定める一般的条件に基づいています。

### CE準拠

Fatar社(FATAR srl: Zona Ind.le Squartabue, 62019 Recanati MC Italy)は、この製品がヨーロッパの基準に従って製造された製品であることを宣言いたします。

- 2014/30/EU:EMC司令
- DIN EN 55032:マルチメディア機器の電磁両立性 エミッション要件
- DIN EN 55035:マルチメディア機器の電磁両立性 イミュニティ要件

承認なく機器を改造された場合、この宣言は無効となります。

### RoHS準拠

この製品は、2002/95/ECの基準に準拠して製造されています。

# 廃棄について

このEC指令2003/108/ECの第一の目的は、廃電気電子機器(WEEE:Waste Electrical and Electronic Equipment)の防止です。それに加えて再利用、リサイクル、回収により廃棄物の削減を目標としています。環境保全のためにご協力をお願いいたします。

### 技術水準

最良の品質を保証するために、Studiologic製品は、常に最新の技術で設計されています。告知なく、アップデート、仕様の変更、改良 等を行う場合があります。そのため、技術仕様ならびに製品の外観は本マニュアルと異なる場合がございますので、ご了承ください。

### 商標

本マニュアルのすべての商標はそれぞれの所有者に帰属します。

### 著作権

本マニュアルの一部もしくは全部を、著作権利者の許可なく、いかなる形式において複製、転送することを禁止いたします。

FATAR srl Zona Ind.le Squartabue, 62019 Recanati, Italy

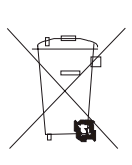

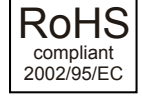

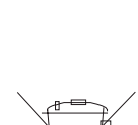

# 可なく、いかな

付録

# サウンドリストとMIDI マップ

Numa X Piano内蔵のサウンドリストです。

MIDI経由でもすべてのサウンドを選択できるように、各サウンドはそれぞれ固有のプログラムチェンジとバンクセレクトを持っています。

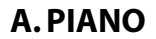

| BANK SE | .ECT | LSB | 0 |
|---------|------|-----|---|
|         |      |     | - |

| SOUND NAME | PROGRAM CHANGE |
|------------|----------------|
| GerGrand   | 0              |
| JpnGrand   | 1              |
| UsaGrand   | 2              |
| ItaGrand   | 3              |
| VintGrand  | 4              |
| AusGrand   | 5              |
| BluGrand   | 6              |
| PopGrand   | 7              |
| RockGrand  | 8              |
| Upright    | 9              |
| HonkyTack  | 10             |
| Saloon     | 11             |
| E-Grand1   | 12             |
| E-Grand2   | 13             |
| E-Grand3   | 14             |

#### **E. PIANO** BANK S

| SOUND NAME  | PROGRAM CHANGE |
|-------------|----------------|
| EP-Markl    | 0              |
| EP-MarkII   | 1              |
| EP-Suitcase | 2              |
| EP-70ties   | 3              |
| EP-Drive    | 4              |
| Wurly255    | 5              |
| Wurly200    | 6              |
| Wurly120    | 7              |
| Wurly110    | 8              |
| E-Pianet1   | 9              |
| E-Pianet2   | 10             |
| HybridFM1   | 11             |
| HybridFM2   | 12             |
| HybridFM3   | 13             |
| HybridFM4   | 14             |
| HybridFM5   | 15             |
| HybridFM6   | 16             |
| HybridFM7   | 17             |
| HybridFM8   | 18             |
| HybridFM9   | 19             |

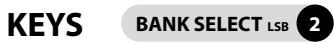

| SOUND NAME | PROGRAM CHANGE |
|------------|----------------|
| ClavinexA  | 0              |
| ClavinexB  | 1              |
| ClavinexC  | 2              |
| ClaviMuted | 3              |
| DX-Clavi1  | 4              |
| DX-Clavi2  | 5              |
| DX-Clavi3  | 6              |
| DX-Piano   | 7              |
| Harpsi1    | 8              |
| Harpsi2    | 9              |
| Vibes1     | 10             |
| Vibes2     | 11             |
| Marimba    | 12             |
| Xilophone  | 13             |
| Celesta    | 14             |
| Bells      | 15             |
| Clocken    | 16             |
| ToyPiano   | 17             |
| MellBrass  | 18             |
| MellCho    | 19             |
| MellFlute  | 20             |
| MellStrngs | 21             |
| SolinaStr  | 22             |
| InstaStr   | 23             |
| LoganStr   | 24             |

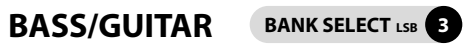

| SOUND NAME  | PROGRAM CHANGE |
|-------------|----------------|
| AcBass1     | 0              |
| AcBass2     | 1              |
| E-Bass1     | 2              |
| E-Bass2     | 3              |
| E-Bass3     | 4              |
| E-Bass4     | 5              |
| Fretless1   | 6              |
| Fretless2   | 7              |
| PickBass1   | 8              |
| PickBass2   | 9              |
| SlapBass    | 10             |
| Bass&Ride1  | 11             |
| Bass&Ride2  | 12             |
| ClassicGtr  | 13             |
| AcousticGtr | 14             |
| 12 Strings  | 15             |
| JazzGuitar  | 16             |
| Les-Guitar  | 17             |
| El-Guitar1  | 18             |
| El-Guitar2  | 19             |
| El-Guitar3  | 20             |
| BrightGtr   | 21             |
| CleanGtr    | 22             |
| AcGtrMute   | 23             |
| ElGtrMute   | 24             |

ORGAN

### BANK SELECT LSB 4

| SOUND NAME  | PROGRAM CHANGE |
|-------------|----------------|
| Pure888     | 0              |
| Scan888     | 1              |
| JazzOrg1    | 2              |
| JazzOrg2    | 3              |
| JazzOrg3    | 4              |
| RockOrg1    | 5              |
| RockOrg2    | 6              |
| MidDrawb    | 7              |
| PopOrgan    | 8              |
| SilkSetting | 9              |
| FullDrawb   | 10             |
| MildVibSet  | 11             |
| FullVibSet  | 12             |
| OrgWave1    | 13             |
| OrgWave2    | 14             |
| OrgWave3    | 15             |
| OrgWave4    | 16             |
| OrgWave5    | 17             |
| VintPerc1   | 18             |
| VintPerc2   | 19             |
| F-Organ     | 20             |
| V-Organ     | 21             |
| Diapason    | 22             |
| FullSwell   | 23             |
| FullOrgan   | 24             |

### SYNTH

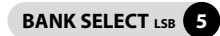

| SOUND NAME      | PROGRAM CHANGE |
|-----------------|----------------|
| SynthPad1       | 0              |
| SynthPad2       | 1              |
| SynthPad3       | 2              |
| VocalPad        | 3              |
| ChoirPad        | 4              |
| WowPad          | 5              |
| SyntHouse       | 6              |
| PwmSolo         | 7              |
| PwmFunk         | 8              |
| SynthBass1      | 9              |
| SynthBass2      | 10             |
| JumpSaw         | 11             |
| SawBrass        | 12             |
| BigDance        | 13             |
| Monster         | 14             |
| Enharmonic      | 15             |
| Chillar         | 16             |
| SyntHow1        | 17             |
| SyntHow2        | 18             |
| SyntHow3        | 19             |
| SawWave         | 20             |
| SawthDual       | 21             |
| SawthQuint      | 22             |
| SawthOcta       | 23             |
| SawClust1       | 24             |
| SawClust2       | 25             |
| SquareWave      | 26             |
| SquareDual      | 27             |
| SquareQuint     | 28             |
| SquareOct       | 29             |
| SquareClust1    | 30             |
| SquareClust2    | 31             |
| Pulse12-Wav     | 32             |
| Pulse12-Dual    | 33             |
| Pulse12-Quint   | 34             |
| Pulse12-Oct     | 35             |
| Pulse12-Clust1  | 36             |
| Pulse12-Clust2  | 37             |
| Pulse25-Wave    | 38             |
| Pulse25-Dual    | 39             |
| Pulse25-Quint   | 40             |
| Pulse25-Oct     | 41             |
| Pulse25-Clust1  | 42             |
| Pulse25-Clust2  | 43             |
| Triangle-Wave   | 44             |
| Triangle-Dual   | 45             |
| Triangle-Quint  | 46             |
| Triangle-Oct    | 47             |
| Triangle-Clust1 | 48             |
| Triangle-Clust2 | 49             |

### ORCHESTRA

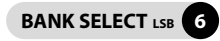

| SOUND NAME    | PROGRAM CHANGE |
|---------------|----------------|
| StringsEns    | 0              |
| StringsExpr   | 1              |
| StrBasses     | 2              |
| StrCellos     | 3              |
| StrViolas     | 4              |
| StrViolins    | 5              |
| StrStaccato   | 6              |
| StrPizzicato  | 7              |
| StrTrem1      | 8              |
| StrTrem2      | 9              |
| StrSection    | 10             |
| StrSympho     | 11             |
| Cinema1       | 12             |
| Cinema2       | 13             |
| Cinema3       | 14             |
| TenorSax      | 15             |
| Oboe          | 16             |
| EngHorn       | 17             |
| JazzFlute     | 18             |
| AltoFlute     | 19             |
| PanFlute      | 20             |
| FrencHorn     | 21             |
| HornSection   | 22             |
| EnglisHorn    | 23             |
| Tuba          | 24             |
| Trombone1     | 25             |
| Trombone2     | 26             |
| Trombone3     | 27             |
| Bassoon       | 28             |
| BassonSection | 29             |
| SopranoSax    | 30             |
| GerTrompete   | 31             |
| OrchTrumpet   | 32             |
| JazzTrumpet   | 33             |
| Brass         | 34             |
| BigBand       | 35             |
| BrassFall     | 36             |
| SaxSection    | 37             |
| Baroque       | 38             |
| Timpani       | 39             |

### OTHER

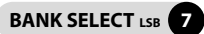

| SOUND NAME | PROGRAM CHANGE |
|------------|----------------|
| Cassotto   | 0              |
| Accordion1 | 1              |
| Accordion2 | 2              |
| FisaMaster | 3              |
| Musette    | 4              |
| Harmonica  | 5              |
| Harmonium  | 6              |
| ChoirAh    | 7              |
| ChoirOh    | 8              |
| ChoirUh    | 9              |
| ChoirSy    | 10             |
| Bouzouki   | 11             |
| Kanoun     | 12             |
| Oud        | 13             |
| Cawala     | 14             |
| Mizmar     | 15             |
| Nay        | 16             |
| SteelDrum  | 17             |
| DrumKit1   | 18             |
| DrumKit2   | 19             |

MIDIの仕様は告知なく変更になる場合がございます。

# 製品サポートについて

本書をご覧いただいても解決できない問題がございましたら、Dirigent カスタマーサポートまでご連絡ください。

なお、サポート・サービスをご利用いただくためには、Dirigentマイページへのユーザー登録が必要です。登録の確認ができない場合、サポート・サービスをご利用いただくことができません。予めご了承ください。

### ■ Dirigent へのご登録方法:

【新規でDirigent取扱製品を登録する場合】 「<u>https://dirigent.jp/mypage-studiologic-register」</u>にアクセスし、新規登録をお願いいたします。

【既にDirigent取扱製品を登録されている場合】 「<u>https://dirigent.jp/mypage-log-in」</u>にアクセスし、マイページにログインの上、製品の追加登録をお願いいたします。

#### ■ 製品の使用方法や故障、トラブルのお問い合わせ:

製品登録後、上記マイページにログインし、「お問い合せフォーム」からお問い合わせください。

**Studiologic日本総代理店:** 株式会社銀座十字屋ディリゲント事業部 https://dirigent.jp/

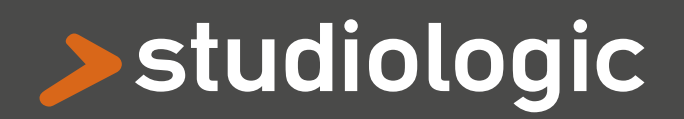

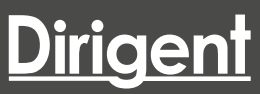

日本総代理店:株式会社銀座十字屋ディリゲント事業部 https://dirigent.jp/